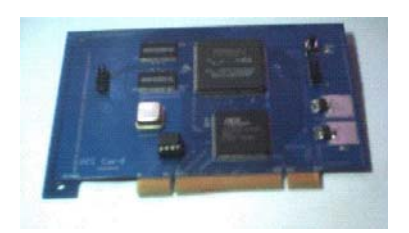

## PLX PCI9054 开发板驱动安装引导

## 1、 安装 SDK 软件开发包 (安装在默认目录 C 盘下)

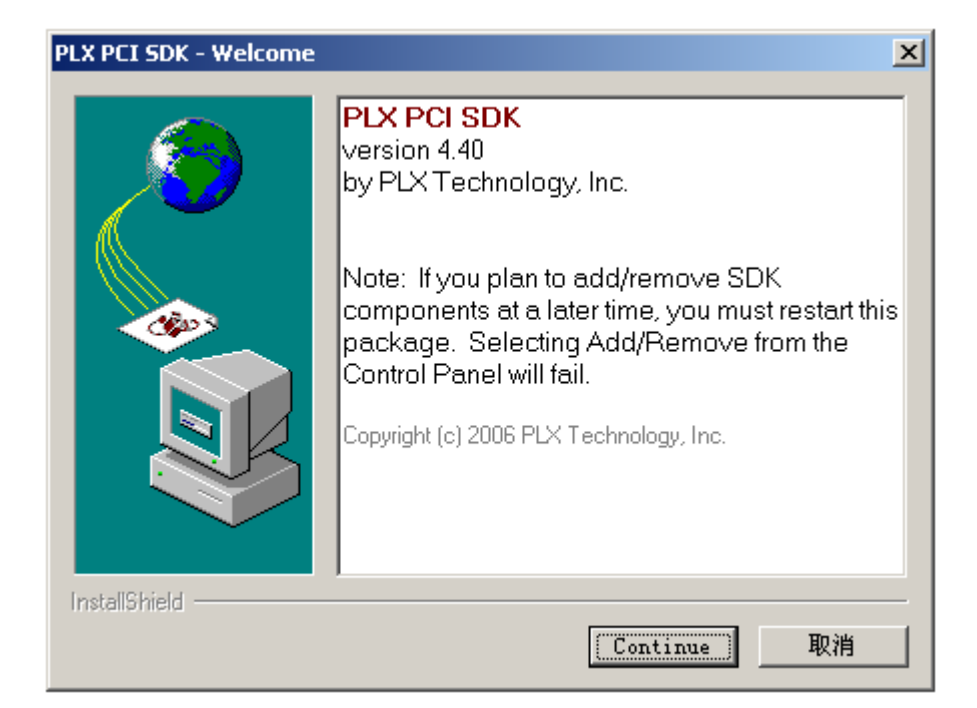

- 2、 关掉电脑
- 3、 插上 PCI 卡, 然后打开电脑
- 4、 此时电脑找到新设备,按照以下图片的顺序安装驱动就
  可以了

| 找到新的硬件向导                                                                             |                       |  |
|--------------------------------------------------------------------------------------|-----------------------|--|
|                                                                                      | 欢迎使用找到新硬件向导           |  |
|                                                                                      | 此向导帮助您为硬件设备安装驱动程序。    |  |
|                                                                                      | 要继续,请单击"下一步"。         |  |
|                                                                                      | 〈上一步 ⓑ)下一步 瓯) 取消      |  |
| 找到新的硬件向导                                                                             |                       |  |
| 安装硬件设备驱动程序<br>设备驱动程序是可使硬件设备与操作系统工作的软件程序。                                             |                       |  |
| 该向导将完成这个设备的安装:                                                                       |                       |  |
| PLX Custom (OEM) PCI 9054 Board                                                      |                       |  |
| 设备驱动程序指一份可以使硬件设备工作的软件程序。Windows 需要您的新设<br>备的驱动程序文件。欲找到驱动程序文件的位置并完成安装, 请单击 "下一<br>步"。 |                       |  |
| 您期望向导做什么?                                                                            |                       |  |
| · 搜索适于我的设备的驱动程序(推荐)(S)。                                                              |                       |  |
| ○ 显示已知设备驱动                                                                           | 动程序的列表,从中选择特定驱动程序 @)。 |  |
|                                                                                      | <上→步(26) 下→步(20) > 取消 |  |

| 找到新的硬件向导                                                            |  |  |  |
|---------------------------------------------------------------------|--|--|--|
| <b>找到驱动程序文件</b><br>您想让 Windows 在什么地方寻找驱动程序文件?                       |  |  |  |
| 为下列硬件设备搜索驱动程序文件:                                                    |  |  |  |
| PLX Custom (OEM) PCI 9054 Board                                     |  |  |  |
| 向导在您的计算机驱动程序数据库和所指定的下列可选搜索地址中搜索合适的<br>驱动程序。                         |  |  |  |
| 单击 "下一步" 开始搜寻。如果在软盘或CD-ROM 驱动器搜寻,在单击 "下一<br>步" 前,插入软盘或CD。<br>一时的中午里 |  |  |  |
| 可选的搜索位置:                                                            |  |  |  |
|                                                                     |  |  |  |
|                                                                     |  |  |  |
| I Microsoft Windows Undate(M)                                       |  |  |  |
|                                                                     |  |  |  |
|                                                                     |  |  |  |
| < 上一步 (B) 下一步 (B) > 取消                                              |  |  |  |
|                                                                     |  |  |  |
| 找到新的硬件向导                                                            |  |  |  |
| <b>找到驱动程序文件</b><br>您想让 Windows 在什么地方寻找驱动程序文件?                       |  |  |  |
| ·····································                               |  |  |  |
| 找到新的硬件向导                                                            |  |  |  |
| 请在选定驱动器中插入厂商的安装盘,然后单击 确定<br>"确定"。 取消                                |  |  |  |
| [ 西立供复制来酒 (2) .                                                     |  |  |  |

C:\Plx\PciSdk\Win32\Driver\Wdm

▼ 浏览 @)...

取消

< 上一步(B) 下一步(D) >

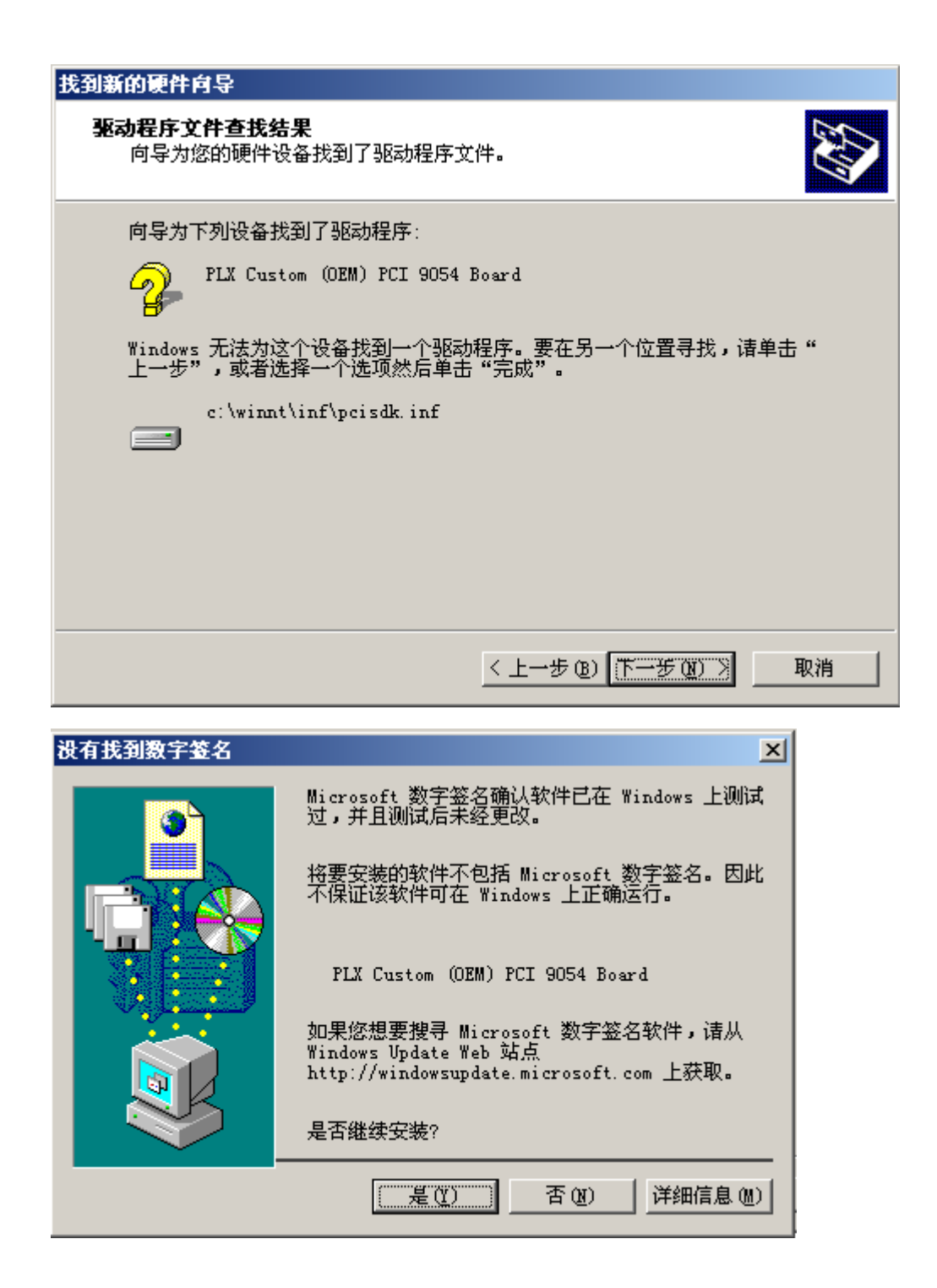

| 找到新的硬件向导 |                                 |
|----------|---------------------------------|
|          | 完成找到新硬件向导                       |
|          | PLX Custom (OEM) PCI 9054 Board |
|          | Windows 已完成安装这个设备的软件。           |
|          |                                 |
|          |                                 |
|          | 单击"完成"关闭此向导。                    |
|          | < 上一步 (B) <b>完成</b> 取消          |

- 5、 此时 PCI 卡就可以正常工作了,
- 6、 打开"设备管理器",会发现有黄色问号的设备,这是 因为 PciSdk.inf 文件中的 Class = Unknown 导致的,你只 要把 Unknown 改为你所开发的设备类型就可以了,例如: USB 设备,那么就把 Unknown 改为 USB 即可。

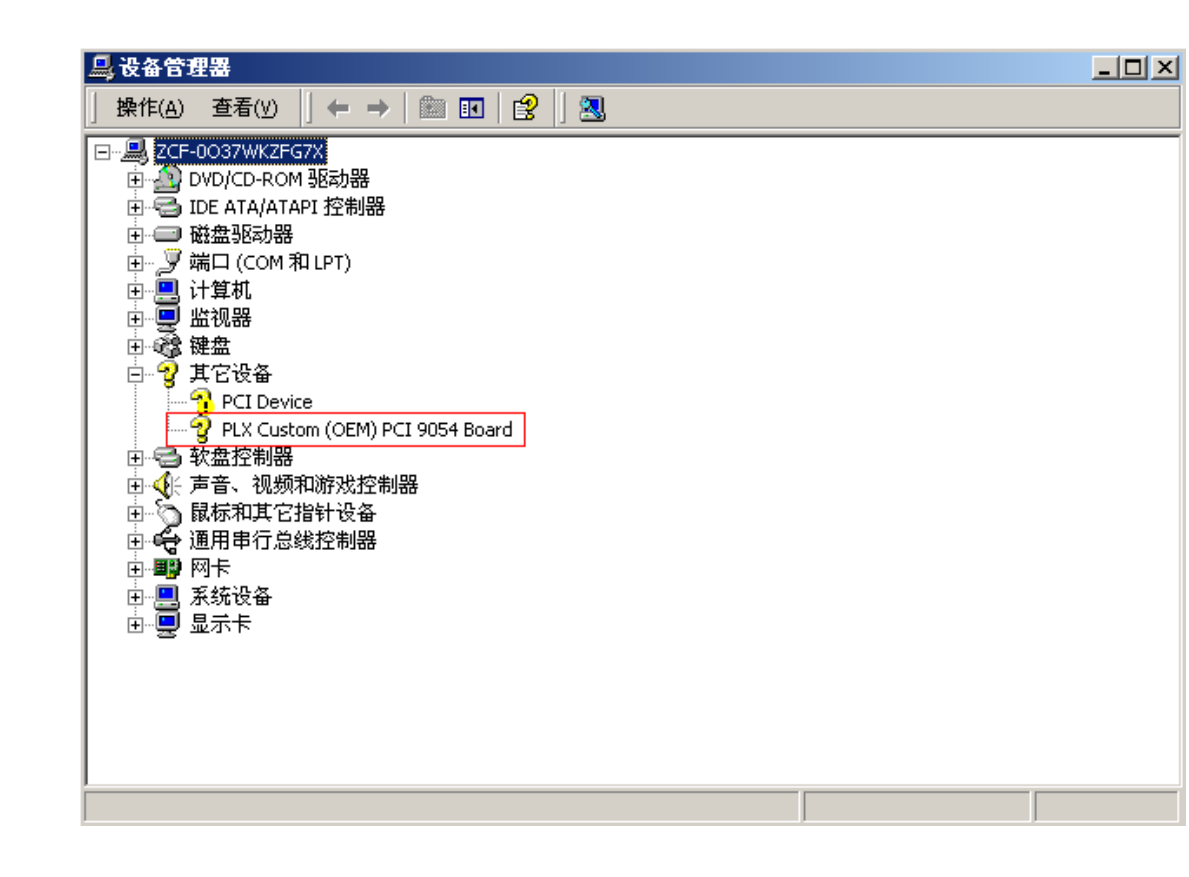

## Email : <u>pci9056@163.com</u> QQ: 45178346